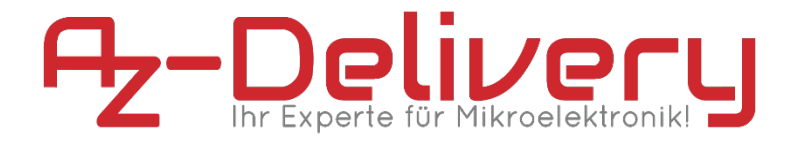

## Willkommen!

Und herzlichen Dank für den Kauf unseres MPU6050 6-DOF-Sensors! Auf den folgenden Seiten gehen wir mit dir gemeinsam die ersten Schritte von der Einrichtung bis zur Ausgabe der Werte.

Viel Spaß!

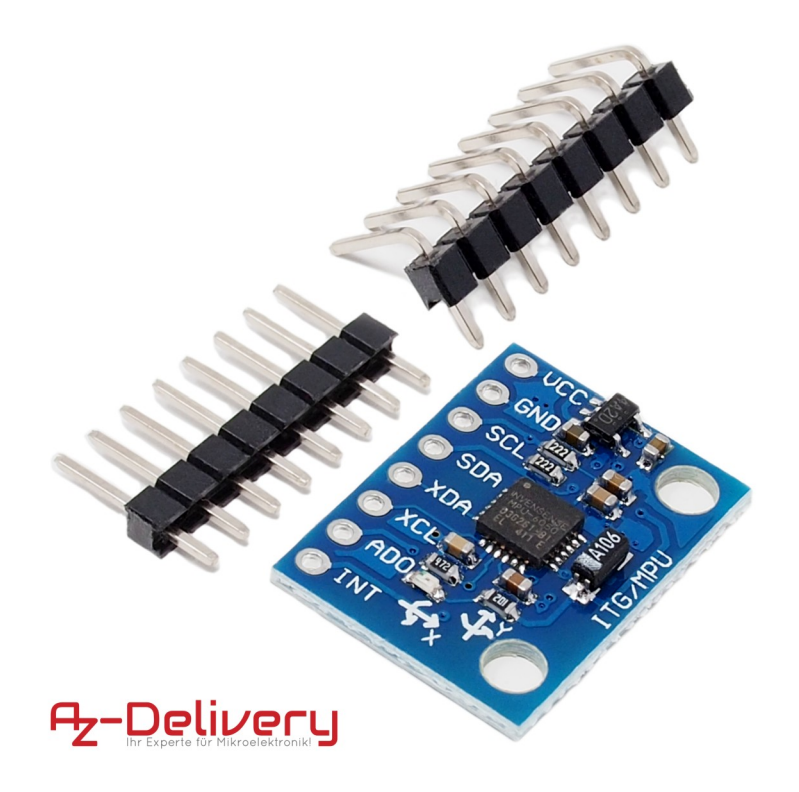

Das GY-521 Sensor-Modul mit MPU6050 Chip ist ein Lage- und Beschleunigungssensor für drei Achsen. Neben diesen sechs Werten gibt der über das I2C-Protokoll angesprochene Sensor auch die Temperatur aus. Das Auslesen der Daten ist nicht sehr anspruchsvoll, die Auswertung jedoch schon. Da es verschiedene Filter und Kalibrierungsmöglichkeiten gibt zeigen wir Ihnen heute das Auswerten der Daten über den integrierten DMP.

Das Modul bietet neben dem Anschluss als I2C-Slave auch die Möglichkeit als I2C-Host und I2C-Slave gleichzeitig zu fungieren. So besteht die Option, weitere Sensoren, beispielsweise ein Kompass-Modul oder einen Luftdrucksensor an die Pins XDA und XCL anzuschließen und die Werte über den DMP verarbeiten zu lassen.

Eine genaue Verwendung des 1024 Byte großen FIFO-Speicher sowie der internen Register entnehmen Sie bitte der weiter unten im Text verlinkten Register-Map.

Das Modul kann dank einem Festspannungsregler auf der Platine zwischen 5 und 3.3V betrieben werden.

Bevor der Sensor brauchbare Daten liefert lassen wir diesen ein paar Minuten im Betrieb um sich zu akklimatisieren und bestimmen im Anschluss die Offset Werte, welche wir dann im Sketch anpassen.

Vor der Inbetriebnahme neuer I2C-Geräte ist man generell gut beraten die Adresse des Chips mithilfe eines I2C-Scanners auszulesen, da diese variieren kann und wir den Scanner benutzen können um eine gewissen Grundfunktionalität zu prüfen.

## Die wichtigsten Informationen in Kürze

» Abmessungen: 21mm x 16mm x 5mm

#### » Verbindung:

| VCC | 3.3V / 5V                  |
|-----|----------------------------|
| GND | Masse                      |
| SCL | I2C-Clock                  |
| SDA | I2C-Data                   |
| XDA | I2C-Master-Data            |
| XCL | I2C-Master-Clock           |
| AD0 | high / low (Adress-Select) |
| INT | Interrupt                  |

- » Temperaturbereich: -10 45 °C
- » Maximale Leistungsaufnahme: 25mW
- » Programmierung über I2C-Bus

Auf den nächsten Seiten findest du Informationen zur » *Einrichtung der Hardware* und eine Anleitung für » *das Auslesen der Sensordaten*.

Diese Anleitung setzt voraus, dass du weißt, wie du Sketche auf einen Arduino hochlädst und den Serial Monitor verwendest!

# Alle Links im Überblick

## MPU6050:

- » Datenblatt: <u>https://www.invensense.com/wp-</u> content/uploads/2015/02/MPU-6000-Datasheet1.pdf
- » Register-Mapping: <u>https://www.invensense.com/wp-</u> <u>content/uploads/2015/02/MPU-6000-Register-Map1.pdf</u>
- » Bibliothek : <u>https://github.com/jrowberg/i2cdevlib</u>
- » I2C-Scanner : <u>https://playground.arduino.cc/Main/I2cScanner</u>

## Programmieroberflächen:

- » Arduino IDE: https://www.arduino.cc/en/Main/Software
- » Web-Editor: https://create.arduino.cc/editor
- » Arduino-Erweiterung für SublimeText: <u>https://github.com/Robot-Will/Stino</u>
- » Arduino-Erweiterung "Visual Micro" für Atmel Studio oder Microsoft Visual Studio:

http://www.visualmicro.com/page/Arduino-for-Atmel-Studio.aspx

» PlatformIO: <u>https://platformio.org/</u>

## Arduino Tutorials, Beispiele, Referenz, Community:

- » <u>https://www.arduino.cc/en/Tutorial/HomePage</u>
- » https://www.arduino.cc/en/Reference/HomePage

### **Interessantes von AZ-Delivery**

- » Arduino Zubehör: <u>https://az-delivery.de/collections/arduino-zubehor</u>
- » AZ-Delivery auf Facebook: <u>https://www.facebook.com/AZDeliveryShop/</u>

# Einrichtung der Moduls

Wir beginnen mit der Einrichtung der Hardware:

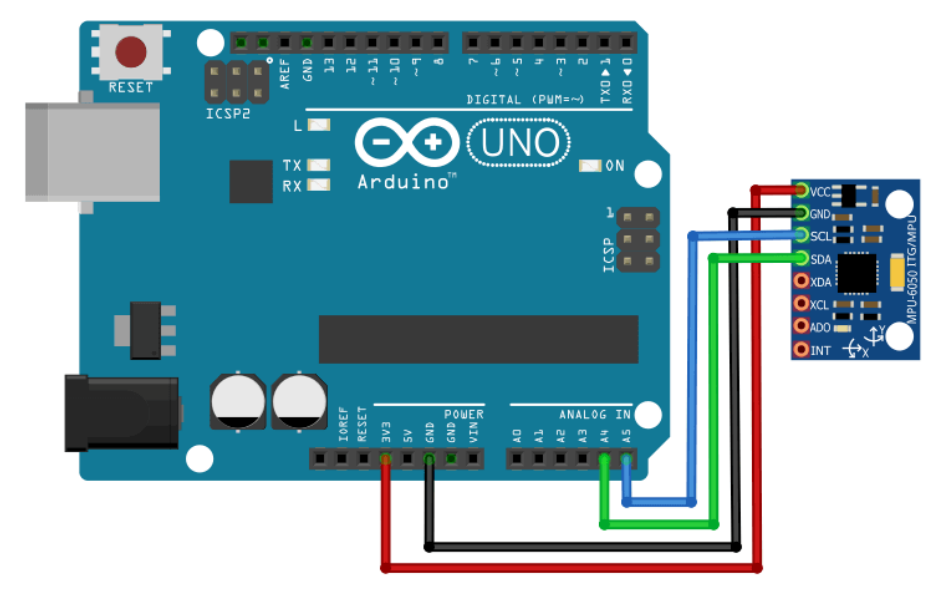

Die oben gezeigte Verdrahtung ist i.d.R. ausreichend. Um jedoch alle Funktionen nutzen zu können ist es empfehlenswert zusätzlich den INT-Pin des Moduls an Pin 2 des Arduinos mit anzuschließen (Digital2, PWM, Interrupt).

AD0 bietet die Option die I2C-Adresse über die Software zu ändern.

#### Die Installation der Libarys:

Libarys können auf verschiedene Arten in die ArduinoIDE importiert werden. Neben der Option die Libarys über den Boardverwalter oder einem Import über die Zip-Datei können wir diese auch direkt in das Arduino-Verzeichniss kopieren.

| GitHub, Inc. [US] http | s://github.com/jrowberg/i2cdevlib | AVR/Arduine or other C++ based MCHs, http://www       | - iZedaulih som     |                               |  |
|------------------------|-----------------------------------|-------------------------------------------------------|---------------------|-------------------------------|--|
|                        | ⊕ 467 commits                     | P 2 branches                                          | D releases          | 2 58 contributors             |  |
|                        | Branch: master - New pull reques  | it                                                    |                     | Find file Clone or download • |  |
|                        | jrowberg Define BUFFER_LENGTH     | if not already present                                | Clone with HTTP     | PS @                          |  |
|                        | Marduino                          | Define BUFFER_LENGTH if not already present           | Use Git or checkout | with SVN using the web URL.   |  |
|                        | EFM32/I2Cdev                      | Add EFM32 platform                                    | https://github.co   | om/jrowberg/i2cdevlib.gi 🕻    |  |
|                        | ESP32_ESP-IDF                     | Implement MPU6050::dmpGetGravity(int16_t *data, const | uint8_              |                               |  |
|                        | Jennic                            | Added Jennic platform and MPU6050 device implementat  | Open in Desktoj     | p Download ZIP                |  |
|                        | MSP430                            | Implement MPU6050::dmpGetGravity(int16_t *data, const | uint8_t* packet);   | 10 months age                 |  |
|                        | PIC18                             | Changed readme to markdown.                           |                     | 4 years ag                    |  |
|                        | RaspberryPi_bcm2835               | Added an #error if a C compiler is used. #236         |                     | 3 years ag                    |  |
|                        | STM32                             | Added comments to functions                           |                     | 2 years ago                   |  |
|                        | dsPIC30F                          | coding style correct                                  |                     | 2 years ago                   |  |
|                        | nRF51/I2CDev                      | Fix bug in writeBytes method for nRF51                |                     | a year ago                    |  |
|                        | .gitignore                        | add Example,but not finish                            |                     | 2 years ago                   |  |
|                        | README                            | Added Jennic platform and MPU6050 device implementat  | ion                 | 4 years ag                    |  |

Nach dem <u>Download des GitHub-Verzeichnisses</u> entpacken wir die Zip-Datei und kopieren die darin enthaltenen Ordner "I2Cdev" und "MPU6050" in das Arduino-Libary Verzeichniss, wie im Screenshot zu sehen:

| Dire         Sat         Freighten         AnioM           Cere         ↑         Deser C         Delamente         Arbaino + Rearies           # Schoolloget         Name         Name         Name         Name           © Color         Color         Color         Color         Name                                                                                                    | Anderungsslatum Typ<br>11.02.2019 17:21 Datelordner                                                                                                    | √ (<br>Größe                                                                                                    | - C × v (             |                  |                                                                                                    |
|----------------------------------------------------------------------------------------------------|----------------------------------------------------------------------------------------------------|----------------------------------------------------------------------------------------------------|-----------------------|------------------|----------------------------------------------------------------------------------------------------|
| Downloads     P     Dokumente     SoftShield                                                                                                    |                                                                                                    | Extrahieren                                                                                                    | Arduino               |                  | - 🗆 ×                                                                                                    |
| Bilder # Arduino-LiquidCrystal-12C-library-master                                                                                                    | Datei Start Freigeben Ansi                                                                                                    | ht Tools für komprimierte Ordner                                                                                                    |                       |                  | ~ 📀                                                                                                    |
| Arduino TinyGPSPlus-master                                                                                                    | ← → × ↑ 📙 > Dieser PC > D                                                                                                    | ownloads > i2cdevlib-master.zip > i2cde                                                                                                    | vlib-master > Arduino | v ö              | "Arduino" durchsuchen 🔎                                                                                                    |
| Advalue, Mor2332, Lawry     Advalue, Mor2332, Lawry     Mor2030     Drill, answer, Silvery     Condition     Genetic Advalue, Service Advalue, Service Adv | * Schwätzuge         - Mant           * Schwätzuge         - 0.00.1           * Dentskage         - 0.00.1           * Dentskage         - 0.00.1           * Dentskage         - 0.00.1           * Dentskage         - 0.00.1           * Dentskage         - 0.00.1           * Dentskage         - 0.00.1           * Dentskage         - 0.00.1           * Bräcke         - 0.00.1           * Metoset         - 0.00.1           * Onderte         - 0.00.1           * Onderte         - 0.00.1           * Dentset E         - 0.00.1           * Dentset E         - 0.00.1 | γ         γ           13         Dataset           143         Dataset           143         Dataset           15         Dataset           16         Dataset           17         Dataset           18         Dataset           19         Dataset           10         Dataset           10         Dataset           10         Dataset           10         Dataset           10         Dataset           10         Dataset           10         Dataset           10         Dataset           10         Dataset           11         Dataset           12         Dataset           13         Dataset           14         Dataset           15         Dataset | Employed Golde        | Konnenty. Gode W | Andrew Jackson Andrew Jackson 1<br>15.0.2016 07.02<br>15.0.2016 07.02<br>15.0.20 |
| 29 Elemente                                                                                                    | LSM3                                                                                                    | 33DLHC Dateiordr                                                                                                    | er                    |                  | 15.10.2018 07:32                                                                                                    |
|                                                                                                    | MPR1                                                                                                    | 21 Dateiordr<br>050 Dateiordr                                                                                                    | er<br>                |                  | 15.10.2018 07:32                                                                                                    |
|                                                                                                    | MPUC<br>MPUS<br>MS58<br>SSD13<br>TCA6                                                                                                    | 150 Dateiour<br>150 Dateiour<br>13 Dateiour<br>08 Dateiour<br>124A Dateiour                                                                                                    | er<br>er<br>er<br>er  |                  | 15.10.2018 07:32<br>15.10.2018 07:32<br>15.10.2018 07:32<br>15.10.2018 07:32<br>15.10.2018 07:32                                                                                                    |
|                                                                                                    | 25 Elemente 2 Elemente ausgewählt                                                                                                    |                                                                                                    |                       |                  |                                                                                                    |

Wurde die Arduino IDE über die Setup.exe installiert finden Sie den Ordner im Verzeichnis "Dokumente" des aktuellen Benutzers

↑ → Dieser PC → Dokumente → Arduino → libraries

War das Kopieren der Dateien erfolgreich finden Sie nach einem Neustart der ArduinoIDE die Bibliothek MPU6050 in den

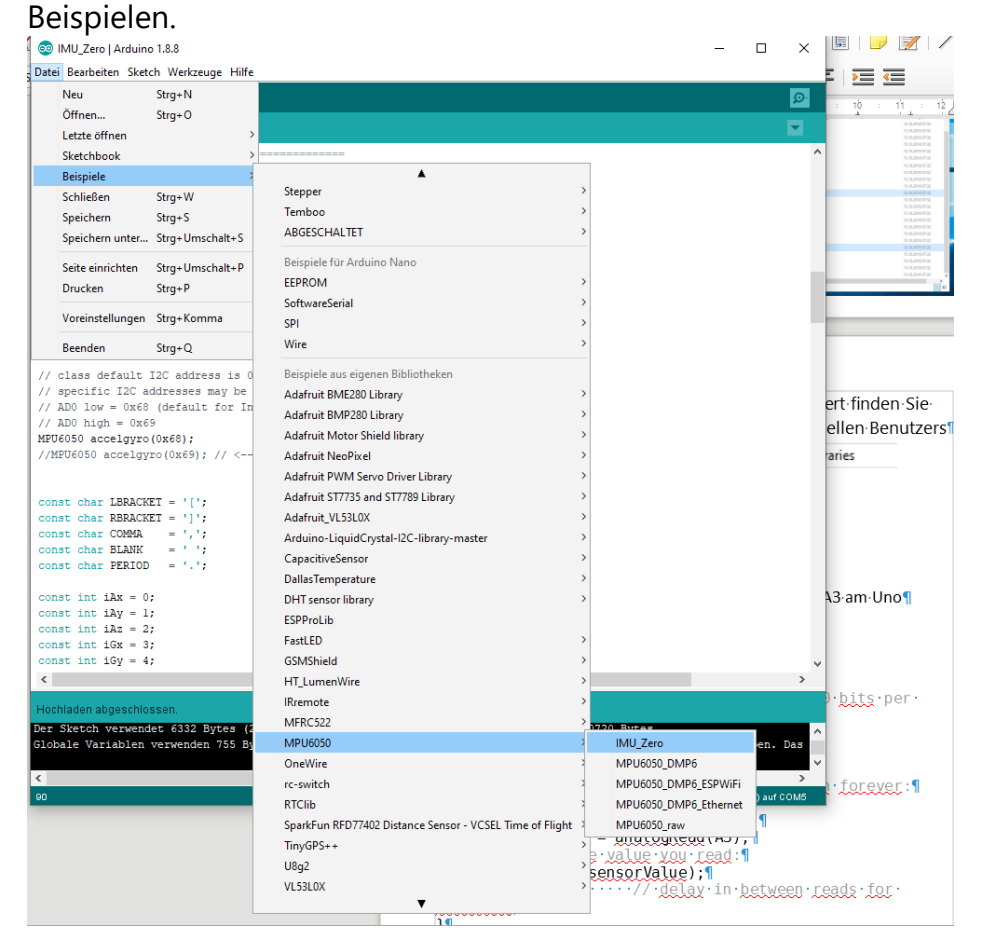

### Das Auslesen der Sensordaten:

Zuerst ermitteln wir die Offset-Werte des Sensors. Dazu öffnen wir das Beispiel "IMU\_Zero" und passen Zeile 91 an, indem wir die I2C-Adresse hinzufügen:

```
// class default I2C address is 0x68
// specific I2C addresses may be passed as a parameter here
// AD0 low = 0x68 (default for InvenSense evaluation board)
// AD0 high = 0x69
MPU6050 accelgyro(0x68);
//MPU6050 accelgyro(0x69); // <-- use for AD0 high</pre>
```

Im Anschluss platzieren wir den Sensor auf einem geraden, ruhigen und stabilen Untergrund.

Nach dem kompilieren und übertragen des Sketches auf den Controller öffnen wir den seriellen Monitor mit 9600 Baud:

```
© COM5

Initializing I2C devices...

Testing device connections...

MPU6050 connection successful

averaging 1000 readings each time

expanding:

...
```

Nach der Initialisierung des Sensors dauert es etwas, bis der Sketch komplett durchgelaufen ist. Dieser Vorgang kann mehrere Minuten dauern.

Ist der Sketch durchgelaufen steht am Ende der Ausgabe:

----- done ------

#### Wir notieren uns die letzten vier Werte in der letzen Zeile:

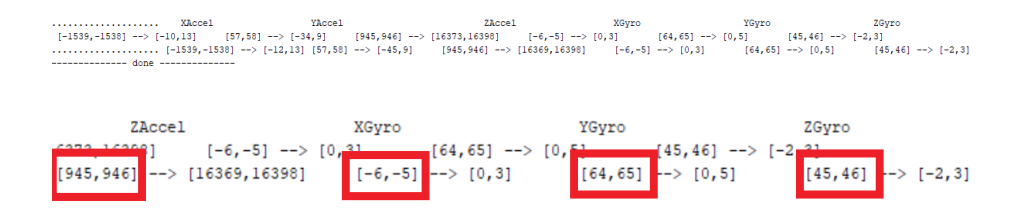

Jetzt können wir die Offsets in unseren Sketch eintragen, um ein stabiles Messergebnis zu erhalten. Dazu öffnen wir den mitgelieferten Beispielsketch "MPU6050\_DMP6" passen in Zeile 62 wieder mit unserer I2C-Adresse an und springen nach Zeile 203:

```
// load and configure the DMP
Serial.println(F("Initializing DMP..."));
devStatus = mpu.dmpInitialize();
// supply your own gyro offsets here, scaled for min sensitivity
mpu.setXGyroOffset(-6);
mpu.setYGyroOffset(64);
mpu.setZGyroOffset(45);
mpu.setZAccelOffset(945); // 1688 factory default for my test chip
// make sure it worked (returns 0 if so)
if (devStatus == 0) {
    // turn on the DMP, now that it's ready
    Serial.println(F("Enabling DMP..."));
    mpu.setDMPEnabled([true);
```

Nach dem kompilieren können wir den Sketch übertragen. Im Gegensatz zum "IMU\_Zero" ist die Baudrate in diesem Sketch auf 11500 festgelegt. Danach öffnen wir den Seriellen Monitor, stellen unsere Baudrate entsprechend ein und senden eine beliebige Eingabe

| © COM14                                                                                 |
|-----------------------------------------------------------------------------------------|
|                                                                                         |
| Initializing I2C devices<br>Testing device connections<br>MPU6050 connection successful |
| Send any character to begin DMP programming and demo:                                   |

Im Anschluss werden direkt die korrigierten Sensorwerte ausgegeben:

| 20 | COM14 |  |
|----|-------|--|
| _  |       |  |

| Abr | 0.44  | 0.40  | 11.00  |  |
|-----|-------|-------|--------|--|
| ypr | -0.44 | -3.49 | -11.00 |  |
| ypr | -0.44 | -3.49 | -11.00 |  |
| ypr | -0.44 | -3.49 | -11.00 |  |
| ypr | -0.44 | -3.49 | -11.00 |  |
| ypr | -0.44 | -3.49 | -11.00 |  |
| ypr | -0.44 | -3.49 | -11.00 |  |
| ypr | -0.44 | -3.49 | -11.00 |  |
| ypr | -0.44 | -3.49 | -11.00 |  |
| ypr | -0.44 | -3.49 | -11.00 |  |
| ypr | -0.44 | -3.49 | -11.00 |  |
| ypr | -0.44 | -3.49 | -11.00 |  |
| ypr | -0.44 | -3.49 | -11.00 |  |
| ypr | -0.44 | -3.49 | -11.00 |  |
| ypr | -0.44 | -3.49 | -11.00 |  |
| ypr | -0.44 | -3.49 | -11.00 |  |
| ypr | -0.44 | -3.49 | -11.00 |  |
| ypr | -0.44 | -3.49 | -11.00 |  |
| ypr | -0.44 | -3.49 | -11.00 |  |
| ypr | -0.44 | -3.49 | -11.00 |  |
| ypr | -0.44 | -3.49 | -11.00 |  |
| ypr | -0.44 | -3.49 | -11.00 |  |
|     |       |       |        |  |

Autoscroll 🗌 Zeitstempel anzeigen

## Du hast es geschafft! Herzlichen Glückwunsch!

Ab jetzt heißt es lernen und ausprobieren. Du weißt nun wie ein Mikrocontroller Bewegungen erfassen kann. Jetzt kannst du versuchen die Werte praktisch einzusetzen. Wie wäre es mit einem selbst balancierenden Roboter oder einem 3D-Eingabe-Gerät?.

Diesen Sensor und noch mehr Hardware findest du natürlich in deinem Online-Shop auf:

https://az-delivery.de

Viel Spaß!

Impressum

https://az-delivery.de/pages/about-us